## Tutorial para configuração do e-mail @ufc.br para o Thunderbird

Passo 1: Clique em "Arquivo".

|                                   | Endereço r                        | esidencial - Mozilla | a Thunderbird    |          | -        | • | × |
|-----------------------------------|-----------------------------------|----------------------|------------------|----------|----------|---|---|
| Arquivo Editar Exibir Ir Mensagem | <u>F</u> erramentas Aj <u>u</u> c | la 🔒                 |                  |          |          |   |   |
| Endereço residencial              |                                   |                      |                  |          |          |   |   |
| 🗄 Receber mensagens 👻 📝 Nova m    | sg 🗭 Bate-papo                    | 👤 Catálogo 🗍 🦠       | Tags 👻 🍸 Filtrar | Search < | Ctrl+K>  | ٩ | ≡ |
| Th                                | underbird                         |                      |                  |          |          |   |   |
|                                   | Mensagens                         | 🗟 Bate-papo          | Rewsgroups       | RSS      | Movemail |   |   |
|                                   |                                   |                      |                  |          |          |   |   |
|                                   |                                   |                      |                  |          |          |   |   |
|                                   |                                   |                      |                  |          |          |   |   |
|                                   |                                   |                      |                  |          |          |   |   |
|                                   |                                   |                      |                  |          |          |   |   |
|                                   |                                   |                      |                  |          |          |   |   |
|                                   |                                   |                      |                  |          |          |   |   |
|                                   |                                   |                      |                  |          |          |   |   |
| 📴 Concluído                       |                                   |                      |                  |          |          |   | 1 |

## Passo 2: Escolha "Novo" e clique em "Configurar conta de e-mail...".

| <u>N</u> ovo                                                                                                | •               | Mensagem Ctrl+N                                                                                        |
|----------------------------------------------------------------------------------------------------|-----------------|----------------------------------------------------------------------------------------------------|
| T Abrir arquivo de mensage                                                                                  | m               | Pasta                                                                                                  |
| 🗱 <u>F</u> echar                                                                                            | Ctrl+W          | 📷 P <u>a</u> sta de pesquisa                                                                           |
| <u>□</u> į S <u>a</u> lvar como                                                                             | •               | C <u>r</u> iar uma conta de e-mail                                                                     |
| <u>R</u> eceber da conta<br>Enviar mensagens <u>d</u> a past<br>Inscre <u>v</u> er                          | •<br>ta "Saída" | Configurar conta de e-mail<br>Configurar conta de <u>b</u> ate-papo<br>Conta <u>R</u> SS               |
| Excluir pas <u>t</u> a<br>Reno <u>m</u> ear pasta<br>C <u>o</u> ndensar pastas<br>Esvaziar li <u>x</u> eira | F2              | Config <u>u</u> rar outros tipos de contas<br>Contato de catálogo de endereços<br>Novo <u>c</u> ontato |
| Off- <u>l</u> ine                                                                                           | •               |                                                                                                    |
| Configurar página<br>Visualizar impressão<br>Imprimir                                                       | Ctrl+P          |                                                                                                    |
| X Sair                                                                                                    | Ctrl+Q          |                                                                                                    |

Passo 3: No campo "Seu nome:" insira o nome de sua escolha. No campo "Endereço de e-mail:" insira o seu endereço de e-mail @ufc.br. No campo "Senha:" insira sua senha mais atual. Após inserir os dados clique em "Continuar".

|                               | Configurar       | conta de e-mail                               |
|-------------------------------|------------------|-----------------------------------------------|
| Seu <u>n</u> ome:             | Seu E-mail       | Seu nome da forma que será exibido aos outros |
| <u>E</u> ndereço de e-mail:   | seu.email@ufc.br | _                                             |
| <u>S</u> enha:                | •••••            |                                               |
|                               | Memorizar senha  |                                               |
|                               |                  |                                               |
|                               |                  |                                               |
|                               |                  |                                               |
|                               |                  |                                               |
|                               |                  |                                               |
|                               |                  |                                               |
|                               | 1                |                                               |
| C <u>r</u> iar conta de e-mai | l l              | C <u>a</u> ncelar <u>C</u> ontinuar           |

Passo 4: Após clicar em "Continuar" a tela deverá aparecer semelhante a esta abaixo. Caso não apareça assim, selecione a opção "IMAP (pastas remotas)". Clique em "Concluir".

|                                              | Configurar                | conta de e-mail                                            |
|----------------------------------------------|---------------------------|------------------------------------------------------------|
| Seu <u>n</u> ome:                            | Seu E-mail                | Seu nome da forma que será exibido aos outros              |
| <u>E</u> ndereço de e-mail:                  | seu.email@ufc.br          |                                                            |
| <u>S</u> enha:                               | •••••                     |                                                            |
|                                              | ☑ <u>M</u> emorizar senha |                                                            |
| ⊙ IMAP (pastas re                            | emotas) () POP3 (manter   | a base de dados ISP da MOZIIIA<br>mensagens no computador) |
| Recebimento:                                 | IMAP, imap.gmail.com, SS  | il.                                                        |
| Envio:                                       | SMTP, smtp.gmail.com, S   | 5L                                                         |
| Nome de usuário:                             | seu.email@ufc.br          |                                                            |
| C <u>r</u> iar conta <mark>d</mark> e e-mail | Config. manual            | C <u>a</u> ncelar <u>C</u> oncluir                         |

Passo 5: Uma tela semelhante a imagem abaixo deverá aparecer. Clique no botão "Próximo".

| Forneça as credenciais para seu.email@ufc.br em imap.gmail.com                                                                                      |
|----------------------------------------------------------------------------------------------------|
| https://accounts.google.com/ServiceLogin?continue=https%3A%2F%2Faccounts.google.com%2Fo%2Foauth2%2Fauth%3Fresponse_type%3Dcode%26client_id%3D406962 |
| Google                                                                                                    |
| Fazer login usando sua Conta do Google                                                                                                    |
| seu.email@ufc.br<br>Próximo<br>Encontrar minha conta                                                                                                |
| Criar uma conta                                                                                                    |
| Uma Conta do Google para tudo o que o<br>Google oferece<br>G M 🕅 🖬 💪 🏕 🕨 🌍                                                                          |
|                                                                                                    |

Passo 6: Uma tela como a imagem abaixo deverá aparecer. Assim, insira a sua senha mais atual no campo "Senha" e clique no botão "Fazer login".

| Forneça as credenciais para seu.email@ufc.br em imap.gmail.com |
|----------------------------------------------------------------|
| https://accounts.google.com/signin/v1/lookup                   |
| Google                                                         |
| Fazer login usando sua Conta do Google                         |
| < <b>(</b>                                                     |
| seu.email@ufc.br                                               |
| Senha                                                          |
| Fazer login                                                    |
| Esqueceu a senha?                                              |
| Fazer login com outra conta                                    |
| Uma Conta do Google para tudo o que o<br>Google oferece        |
| G M 🗷 🖪 💪 🏕 🕨 🚳                                                |
|                                                                |

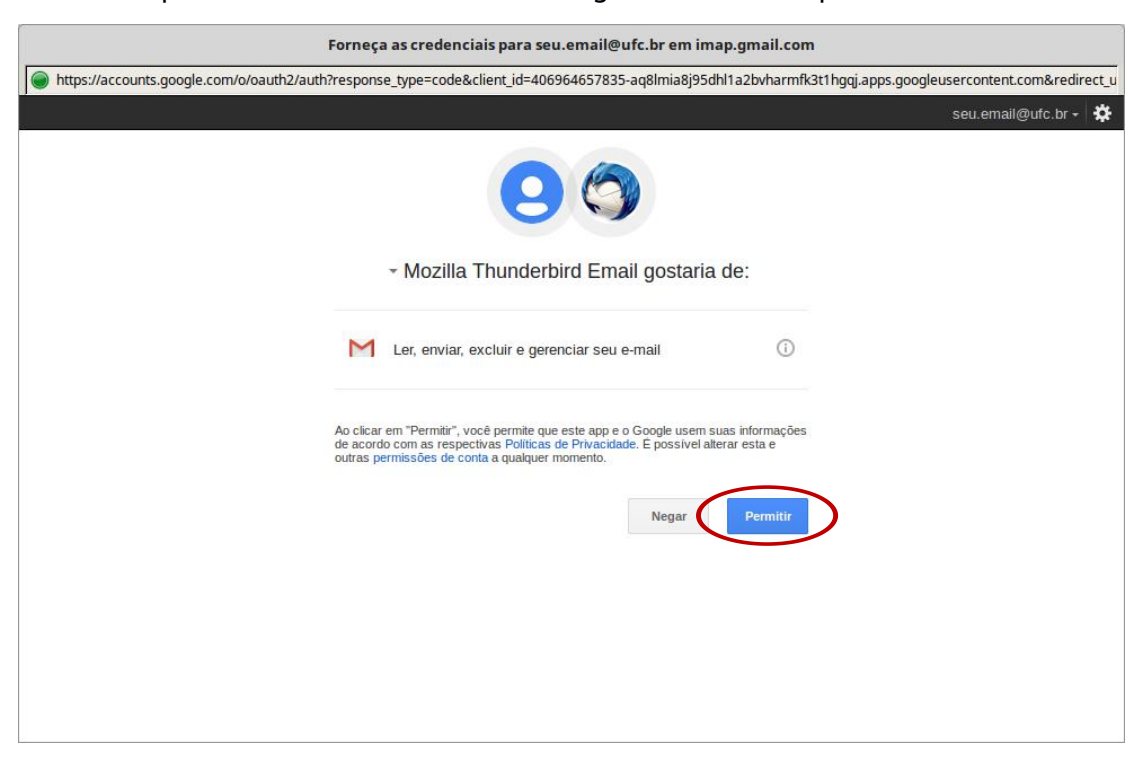

Passo 7: Aparecerá uma tela como a imagem abaixo. Clique em "Permitir".